## VNIVERSITAT (); Facultat de Filologia, Traducció i Comunicació

## Recomanacions per a exàmens en Aula Virtual<sup>1</sup>

| ~12    | Abans de la prova                                                                                |
|--------|--------------------------------------------------------------------------------------------------|
|        | • Revisa i segueix les instruccions proporcionades pel professorat per al desenvolupament de     |
|        | la prova. Si tens dubtes o no disposes dels mitjans necessaris, contacta amb el professorat      |
|        | el més aviat possible.                                                                           |
|        | Busca l'espai més adequat per a fer la prova.                                                    |
|        | • Calcula el temps. És recomanable accedir a Aula Virtual amb suficient antelació i comprovar    |
|        | que tot funciona correctament.                                                                   |
|        | • Revisa els mitjans. Comprova que la connexió de xarxa és suficient per a fer la prova. Si és   |
|        | possible, és millor disposar d'un cable de connexió del router a l'ordinador. No oblides el      |
| 1      | carregador de la bateria!                                                                        |
| 10     | • Si has actualitzat recentment el programari del teu ordinador o tauleta tàctil, assegura't que |
| 1.1    | pots connectar-te a l'Aula Virtual utilitzant el teu navegador web habitual.                     |
| 1      | • No oblides el teu usuari i contrasenya UV i tin a mà un document d'identificació personal.     |
|        | Te'l poden demanar per a comprovar la teua identitat.                                            |
| $\sim$ |                                                                                                  |

| ~   |                                                                                                  |
|-----|--------------------------------------------------------------------------------------------------|
|     | urant la prova                                                                                   |
|     | Respecta les instruccions de la prova.                                                           |
|     | No inicies més d'una sessió alhora en Aula Virtual. Si estàs realitzant un qüestionari i obres   |
| 1.4 | per error una sessió d'AV en una altra pestanya del mateix navegador, s'invalida la sessió en    |
| 2   | la qual s'estava resolent el qüestionari i perdràs les respostes que no s'hagen guardat.         |
|     | Si la prova consisteix en un qüestionari, còpia i guarda les teues respostes en un document      |
|     | de text per si el teu qüestionari no es guardés correctament.                                    |
|     | Evita canviar de navegador. Si per alguna circumstància es tanca el navegador i es torna a       |
|     | obrir un altre, s'invalida la sessió en la qual s'estava resolent el qüestionari. Si en la prova |
|     | està activat el <u>bloqueig de connexions concurrents</u> , no es podrà continuar amb el         |
|     | qüestionari. Caldrà reiniciar l'intent perquè continue.                                          |
|     | No canvies de xarxal. Si comences a respondre en AV connectat a una xarxa 4G i passes a          |
|     | usar una xarxa WIFI (o a l'inrevés), canviarà la teua adreça IP (adreça d'Internet). Si està     |
|     | activada l'opció de bloqueig de connexions concurrents, no podràs continuar realitzant           |

<sup>1</sup> Adaptació d'informació rebuda del Vicerectorat d'Estratègia, Qualitat i Tecnologies i de les recomanacions de les Facultats de Dret, Magisteri i Ciències Socials de la Universitat de València.

 Telèfon
 96 38 64251 – 96 38 64252

 Fax
 96 386 4817

 e-mail
 fac.filologia@uv.es

 web
 http://centres.uv.es/filologia

avgda. Blasco Ibàñez, 32 VALÈNCIA 46010

## VNIVERSITAT ( ) Facultat de Filologia, Traducció i Comunicació

l'examen fins que tornes a tenir la IP anterior. Si comences a respondre connectat a AV per una xarxa WIFI i, pel que siga, canvies a una altra xarxa WIFI, hi haurà un canvi en l'adreça IP i veuràs interromput l'examen.

- No canvies de dispositiu durant la prova. Si comences a resoldre un qüestionari d'AV en un dispositiu i s'obre una sessió en un altre, no podràs accedir al qüestionari si està activa l'opció de <u>bloqueig de connexions concurrents</u> i només es podrà continuar amb la realització del qüestionari en el primer dispositiu.
- Verifica que has acabat. No oblides comprovar que has lliurat la prova dins del termini (atenció als missatges de confirmació de l'Aula Virtual, haver enregistrat l'exercici no és encara haver-lo lliurat, no abandones la sessió sense comprovar que has confirmat definitivament l'enviament).

|     | 1         | Si | per alguna incidència perderes la connexió                                                     |
|-----|-----------|----|------------------------------------------------------------------------------------------------|
| - 5 | 쓰         | •  | Conserva la calma en tot moment! És fonamental. No tens la culpa dels problemes tècnics        |
| - 1 | (  .    . |    | però has d'actuar amb diligència i no posar-te nerviós/a.                                      |
|     | 1         | •  | Guarda evidència gràfica. Fotografia o fes una captura de pantalla, tant del problema inicial  |
|     | -         |    | com de les gestions que faces per a reconnectar-te.                                            |
|     | 0         | •  | Intenta la reconnexió. L'entorn de l'Aula Virtual i les aplicacions recomanades per la UV      |
| 1   | -1        |    | permeten la reconnexió dels del mateix dispositiu i/o des d'una altre, inclús des d'una altra  |
| 1   |           |    | IP. Si se't queda penjat un qüestionari o tasca en l'ordinador i perds la WIFI, potser des del |
|     | 14        |    | teu mòbil amb connexió de dades el pugues continuar.                                           |
|     | 1.4       | •  | Informa immediatament. Un correu al professorat des de l'adreça @alumni.uv.es adjuntant        |
|     | 1         |    | l'evidència gràfica fa constar la incidència i et permet demostrar la teua diligència.         |
|     |           |    |                                                                                                |

## Després de l'examen

l'assignatura.

| • |   | Recorda consultar amb freqüència el teu correu @alumni.uv.es i dóna una ullada de tant en    |
|---|---|----------------------------------------------------------------------------------------------|
| • |   | tant a l'Aula Virtual.                                                                       |
|   | • | Quan es publique la nota, segueix les instruccions del professorat per a la revisió de les   |
|   |   | qualificacions. Si tens algun dubte, necessites aclariments o no estàs conforme, pregunta al |
|   |   | professorat.                                                                                 |
|   | • | Comprova que la nota incorporada al teu expedient es correspon amb la nota obtinguda en      |

avgda. Blasco Ibàñez, 32 VALÈNCIA 46010

 Telèfon
 96 38 64251 – 96 38 64252

 Fax
 96 386 4817

 e-mail
 fac.filologia@uv.es

 web
 http://centres.uv.es/filologia